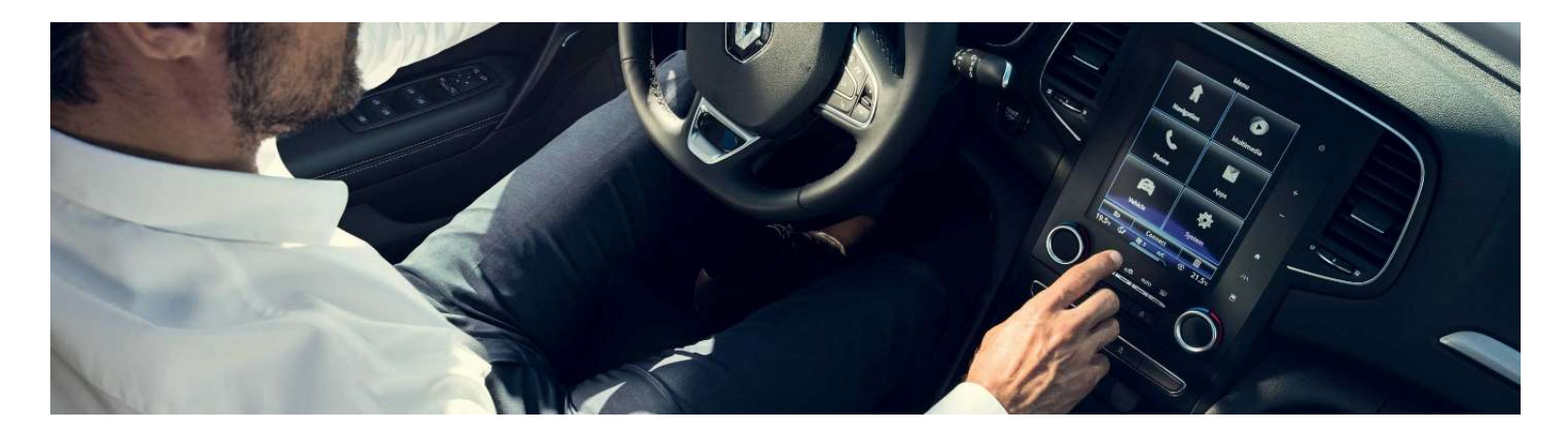

# **New R-LINK 2**

## Software upgrade installation guide

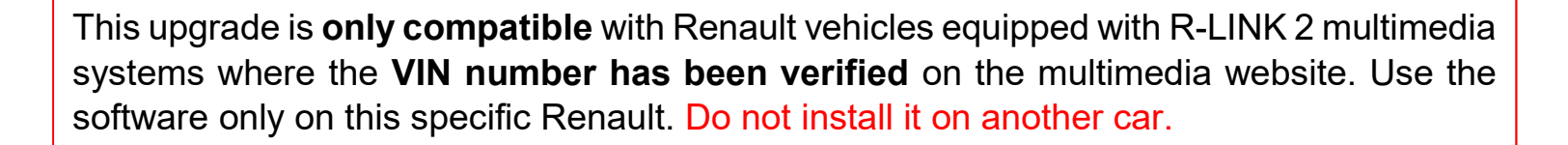

# How to perform updates?

Check if there are any updates for your vehicle

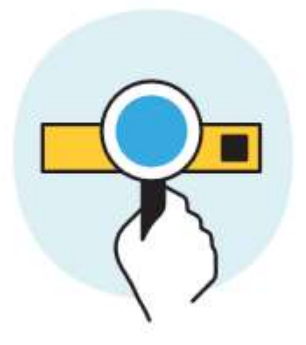

Download this update on a USB stick

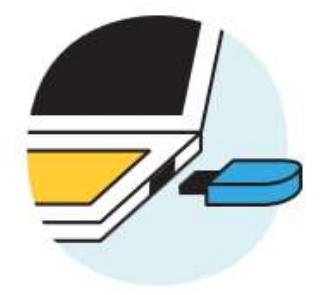

Plug this USB stick into your connected system

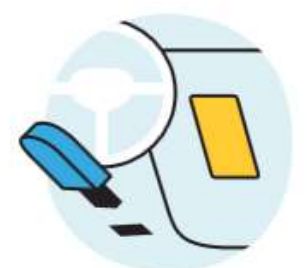

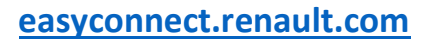

#### Before you start: Get your VIN number ready

You can find your **VIN number** in your car or on your **V5 car registration document**. This information is <u>mandatory</u> to check if the software upgrade is available for your Renault vehicle. Please check the number. It must begin with VF and include 17 digits without any letters "i" nor "o".

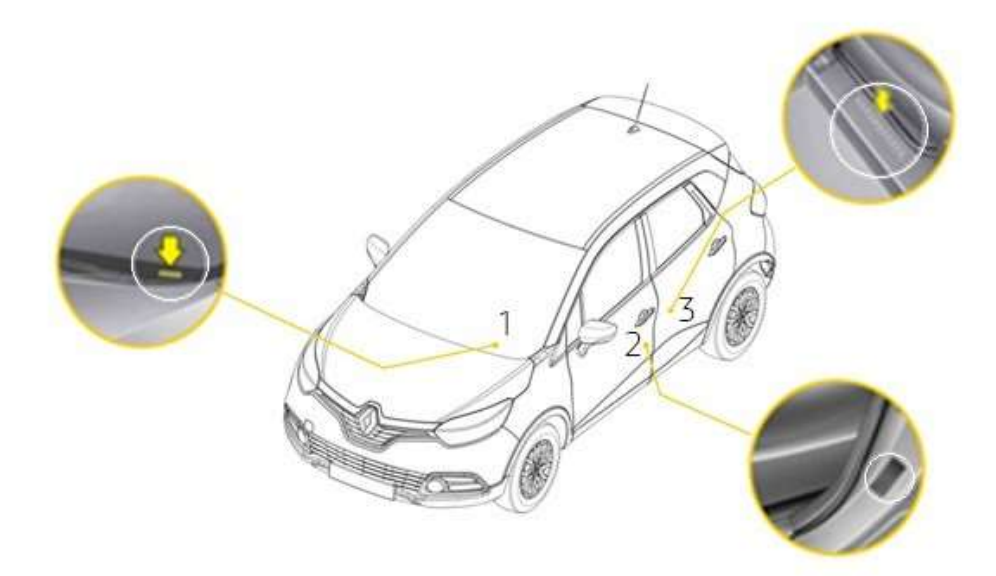

#### Before you start: Find a USB stick in FAT 32 format (8GB-32 GB)

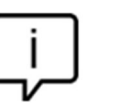

To check if your USB stick is in FAT 32 format access its properties (example: right click on PC/ properties).

| Removable Disk (F | :) Properties           | ×       |
|-------------------|-------------------------|---------|
| General Tools Sh  | aring ReadyBoost Custor | nize    |
|                   |                         |         |
| ~                 |                         |         |
| Type: Remo        | ovable Disk             |         |
| File system: FAT3 | 12                      |         |
| Used space:       | 4,883,341,312 bytes     | 4.54 GB |
| Free space:       | 10,828,414,976 bytes    | 10.0 GB |
| Capacity:         | 15,711,756,288 bytes    | 14.6 GB |
|                   |                         |         |
|                   |                         |         |
|                   |                         |         |
|                   | Drive F:                |         |
|                   |                         |         |
|                   |                         |         |
|                   |                         |         |
|                   |                         |         |
|                   | OK Cancel               | Apply   |
|                   |                         |         |

Make sure that your internet connection is active during the whole process. Please **do not interrupt the download** whilst it is in progress.

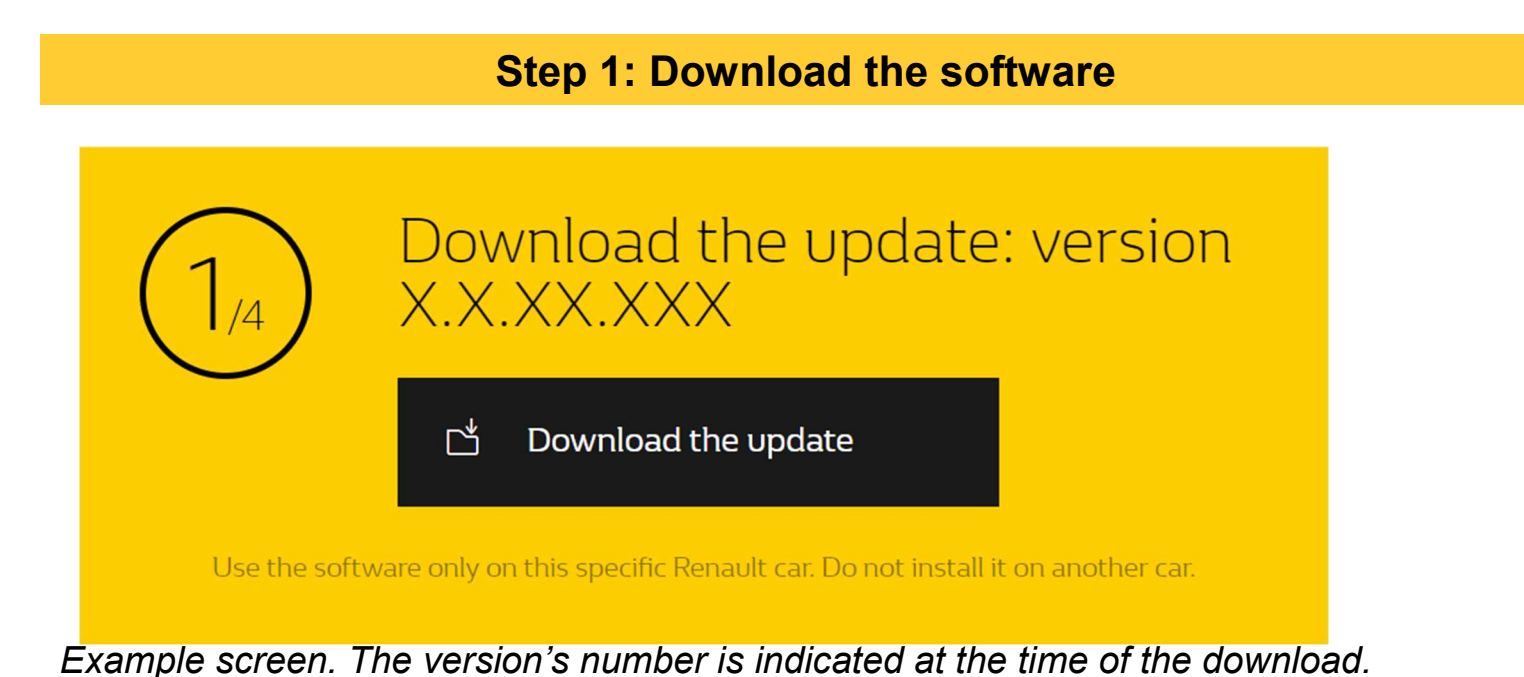

## Step 2: Unzip the file

Unzip and "Extract" the file you have downloaded. You can use 7-zip (<u>http://www.7-zip.org</u>/) to do this. Then copy the **R-LINK folder** onto the USB key at the root. Keep the R-LINK folder exactly as it is. **Do not rename the folder nor install the software in another location on the USB stick.** 

| Organize ▼ Share with ▼ 1                                                                                                    | lew folder                                                                                                    |                    | ## <b>-</b> |  |
|----------------------------------------------------------------------------------------------------|----------------------------------------------------------------------------------------------------|--------------------|-------------|--|
| <ul> <li>Favorites</li> <li>Desktop</li> <li>Downloads</li> <li>OneDrive - Alliance</li> <li>OneDrive - RENAULT</li> <li>Recent Places</li> <li>Libraries</li> <li>Documents</li> <li>Music</li> <li>Pictures</li> <li>Videos</li> <li>Computer</li> <li>LocalData (D:)</li> <li>USB DISK (E:)</li> <li>Shared (\\F-RAMSES) (I:)</li> <li>Network</li> </ul> | R-LINK     4 Minutes remaining     Copying 3 items (1,06 GB)     from 7zE4E69ADEB (D:\Lo\7zE4E69ADEB) to     About 4 Minutes remaining     More details | R-LINK (E:\R-LINK) |             |  |

### **Step 3: View the downloaded file on your USB stick**

The folder may contain several files. You can open the folder to check the software has been correctly copied.

| ganize 🔻 Share with 🔻      | New folder             |          |
|----------------------------|------------------------|----------|
| 7 Favorites                | Name                   | Туре     |
| 🥅 Desktop                  | Chain.pem              | PEM File |
| 🚺 Downloads                | mm2014_upgrade.lgu     | LGU File |
| 🝊 OneDrive - Alliance      | mm2014_upgrade.lgu.sig | SIG File |
| 🝊 OneDrive - RENAULT       |                        |          |
| 📒 Recent Places            |                        |          |
| Libraries                  |                        |          |
| Documents                  |                        |          |
| J Music                    |                        |          |
| Pictures                   |                        |          |
| 📕 Videos                   |                        |          |
| Computer                   |                        |          |
| 🖗 LocalData (D:)           |                        |          |
| USB DISK (E:)              |                        |          |
| 😡 Shared (\\F-RAMSES) (I:) |                        |          |
|                            |                        |          |
| Network                    |                        |          |
|                            |                        |          |

Switch on the engine and your R-LINK 2 system. Plug in your USB stick. The software on your USB stick will be automatically detected after 3 minutes. **Please keep the engine running while the software installs.** It can take up to 10 minutes.

## Software update detected. Please wait...

R-LINK 2 will automatically check the file integrity. Then the following screens will be displayed. Choose **"Yes" for all screens** to begin the installation process.

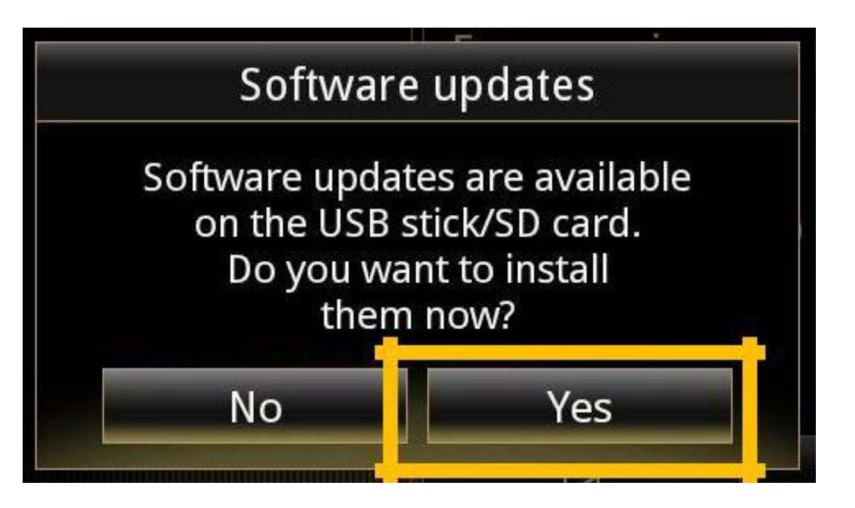

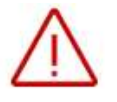

The screen will be black for a few minutes during the installation process. The R-LINK 2 system may restart several times during the procedure. Rear camera and parking aid sensor will neither be available. Do not unplug the USB. Α message on the R-LINK 2 will confirm that the installation is successful.

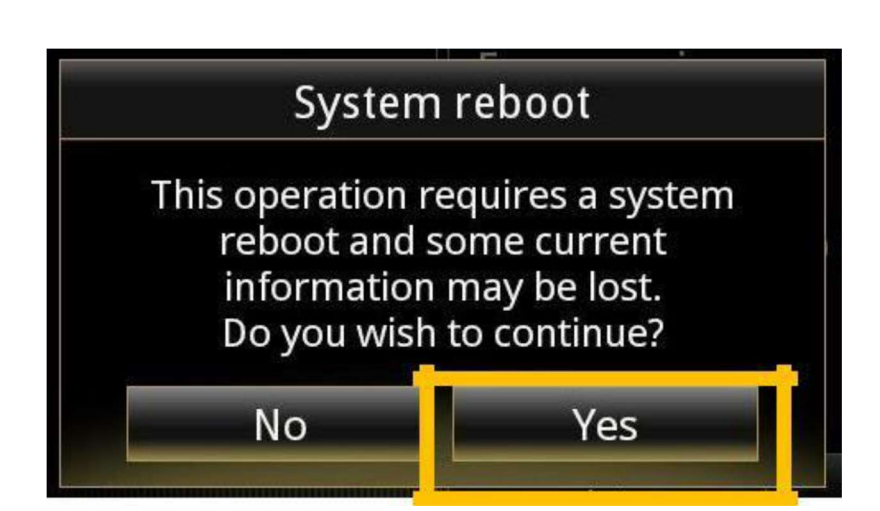

## Step 4: Install the software on your R-LINK 2

You can now remove the USB stick.

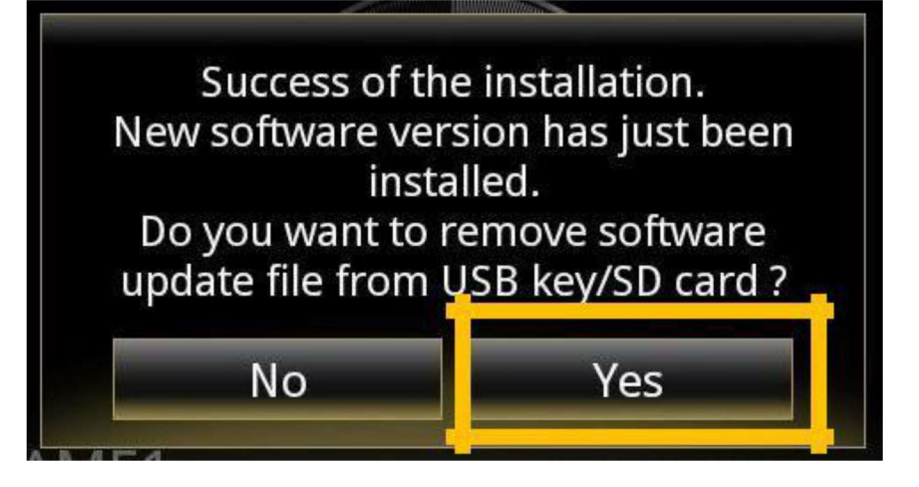

2/2

(j)

Note that the installation of the new R-LINK 2 software will reset your navigation favorites and navigation history.

#### **Final Check**

| System information                         |   |  |
|--------------------------------------------|---|--|
| Software release<br>2.2.18.520             |   |  |
| <b>Boot release</b><br>4992                |   |  |
| HUID information<br>CAPSAK <b>XXXXXXXX</b> |   |  |
| License                                    | • |  |
| Navigation information<br>9.12.80.674568   |   |  |
| Language<br>English                        |   |  |
| System update                              | • |  |

Do not forget to check if your R-LINK 2 system has the connectivity activated for LIVE Info Traffic

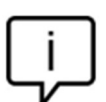

You can double check if the software has Installed correctly Menu->System->System

is indicated at the time of the download

Information. Example screen. The version's number

Please go to main menu on your R-LINK 2 and check if the connect button is showing. If connect button showing, follow the instructions below.

| <u>e</u>                                                                                                    | Conne | ct 👘                                                                                                    |  |  |
|----------------------------------------------------------------------------------------------------|-------|----------------------------------------------------------------------------------------------------|--|--|
| Press the "Connect" button. Accept the<br>different conditions to allow connectivity<br>(you can also fill in your email address<br>(optional).<br>The activation may take up to 72 hours. |       | Step 2: Activiating Connectivity<br>This activation comes free of<br>charge with no obligations.<br>To receive legal terms and<br>conditions, please enter your<br>e-mail: |  |  |
|                                                                                                    |       | I accept general terms and<br>conditions of sale. Do you want<br>to activate connectivity now?<br>No Detail Yes                                                            |  |  |